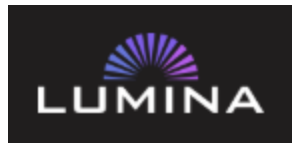

Lumina: our in-house trade desk solution with campaign workflow management, platform API integration, and real time reporting. Lumina is our shared workspace system to manage digital orders for campaigns. Lumina is a full-service order entry, workflow, and reporting tool for our digital business.

## **NAVIGATING LUMINA**

**<u>Navigation Menu</u>**: Found in the left rail, icons. These icons can be expanded by clicking on the three lines/hamburger menu to the left of the Lumina logo

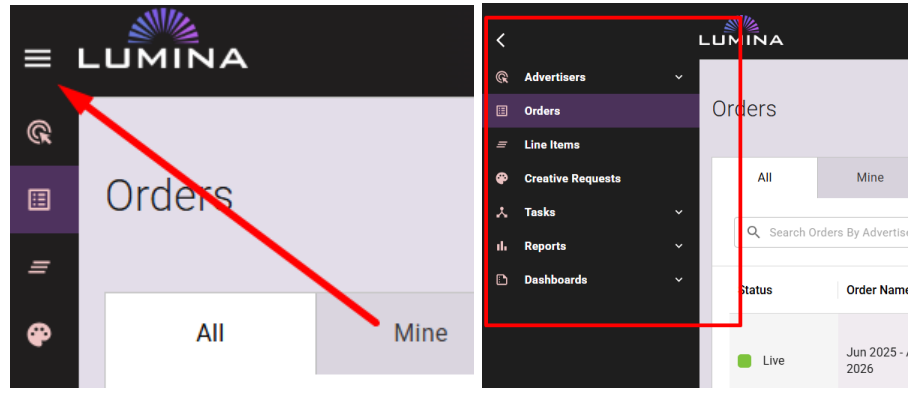

<u>Orders</u>: Your homepage shows all your active and pending orders. Click on the order name to open a specific order.

| ← →    | C 🗢 townsquarelur          | C is townsquarelumina.com/lumina/view/orders/list |                              |        |              |                           |            |          |        | * 🗉              | 🖸 🕴 🧶 Verify it's y | you :              |      |
|--------|----------------------------|---------------------------------------------------|------------------------------|--------|--------------|---------------------------|------------|----------|--------|------------------|---------------------|--------------------|------|
| = L    |                            |                                                   |                              | Boise  | Market       |                           | ٩          |          |        |                  | Ja                  | cob Laxen 🛛 💡      | Help |
| @<br>= | Orders                     |                                                   |                              |        |              |                           |            |          |        |                  |                     |                    |      |
| æ      | All                        | line                                              |                              |        |              |                           |            |          |        |                  |                     |                    |      |
| ж<br>њ | Q. Search Orders By        | Advertiser Name                                   | Advanced                     |        |              |                           |            |          |        |                  |                     |                    |      |
|        | Status                     | Order Name                                        | Advertiser                   | Market | Order Number | Start Date $\ \downarrow$ | End Date   | Line Ite | Open T | Seller           | DCM                 | Created On         |      |
| ۰      | In Progress                | May 2025 - Jun 2025                               | CS Beef Packers              | Boise  | 5524007      | 05/04/2025                | 06/19/2025 | 1        | 2      | Betsy Bolland    | Joseph Ogunniyi     | 01/18/2025 04:35 a | m    |
|        | In Progress                | In Progress May 2025 - Jun 2025 Weiser Fen        |                              | Boise  | 5579238      | 05/01/2025                | 06/30/2025 | 1        | 4      | Betsy Bolland    | Joseph Ogunniyi     | 02/11/2025 12:30 p | m    |
|        | In Progress                | Mar 2025 - Feb 2026                               | Four Seasons Spa<br>and Pool | Boise  | 5599899      | 03/03/2025                | 02/28/2026 | 1        | 4      | Shara Hazzard    | Spring Moyer        | 02/25/2025 04:16 p | m    |
|        | Live                       | Mar 2025 - Mar 2025                               | YMC Heating &<br>Cooling     | Boise  | 5136973      | 03/02/2025                | 03/30/2025 | 4        | 8      | Darla Sturtevant | Joseph Ogunniyi     | 12/29/2024 04:56 p | m    |
|        | In Progress                | Mar 2025 - Aug 2025                               | Idaho Heating and Air        | Boise  | 5628637      | 03/01/2025                | 08/31/2025 | 10       | 31     | rance pugmire    | Spring Moyer        | 03/04/2025 10:31 a | m    |
|        | In Progress                | Mar 2025 - May 2025                               | Idaho Interlock              | Boise  | 5619604      | 03/01/2025                | 05/31/2025 | 2        | 8      | Nick Ineck       | Spring Moyer        | 02/26/2025 02:01 p | m    |
|        | In Progress                | Mar 2025 - Aug 2025                               | Adapt Management -<br>Boise  | Boise  | 5586499      | 03/01/2025                | 08/31/2025 | 1        | 4      | Holly Johnson    | Spring Moyer        | 02/13/2025 09:02 a | m    |
|        | Pending Activation<br>Call | Mar 2025 - Apr 2025                               | Impact Thrift Store          | Boise  | 5605663      | 03/01/2025                | 04/30/2025 | 1        | 4      | Crystal Stovall  | Joseph Ogunniyi     | 02/24/2025 09:14 a | m    |

https://townsquarelumina.com/lumina/view/orders/list

Line Items: See the status of each product inside each order. Click on the line item name for more information on budgets, creative, and targeting.

https://townsquarelumina.com/lumina/view/lineitems/list

| ≡ L    |               |                                              |                    | M                               | arket                  |            |           | ٩                         |                   |                    |             | \land Amai | nda Pierso | on 🌍 Help              |
|--------|---------------|----------------------------------------------|--------------------|---------------------------------|------------------------|------------|-----------|---------------------------|-------------------|--------------------|-------------|------------|------------|------------------------|
| ®<br>= | Line Iter     | ns                                           |                    |                                 |                        |            |           |                           |                   |                    |             |            |            |                        |
| æ      | All           | Mine                                         |                    |                                 |                        |            |           |                           |                   |                    |             |            |            |                        |
| ж<br>њ | Q Sea         | rch                                          |                    | Advanced                        |                        |            |           |                           |                   |                    |             |            |            | CREATE NEW             |
|        | Status        | LI Name                                      | Market             | Advertiser                      | Order                  | Initiative | Product   | Sub Product               | DCM               | Seller             | Start D 🔸   | End Date   | Ор         | Created On             |
|        | Pend<br>Detai | ing Takeovers -<br>Station Site<br>Takeovers | Atlantic City      | Ocean<br>Casino<br>Resort - DIR | Aug 2025 -<br>Feb 2026 | PRE2025    | Takeovers | Station Site<br>Takeovers | David Awodiji     | Fran<br>Northridge | 02/12/2026  | 02/12/2026 |            | 03/07/2025<br>02:08 pm |
|        | Pend<br>Deta  | ing Takeovers -<br>Station Site<br>Takeovers | Killeen-<br>Temple | Bell County<br>Flooring         | Ignite<br>2025/2026    | Primary    | Takeovers | Station Site<br>Takeovers | Pierce<br>Johnson | Kelsey Kilter      | 02/09/2026  | 02/09/2026 |            | 03/07/2025<br>02:12 pm |
|        | Pend<br>Deta  | ing Station Site                             | Atlantic City      | Ocean<br>Casino                 | Aug 2025 -<br>Feb 2026 | PRE2025    | Takeovers | Station Site<br>Takeovers | David Awodiji     | Fran<br>Northridge | 02/08/2026  | 02/08/2026 |            | 03/07/2025<br>02:08 pm |
|        |               |                                              |                    |                                 |                        |            |           |                           |                   |                    | Rows per pa | age: 100 👻 | 1-100 of 1 | 13033 < <b>&gt;</b>    |

<u>Advertisers:</u> Lumina allows you to search by advertiser, allowing you to easily find both past and present campaigns/creative files.

https://townsquarelumina.com/lumina/view/advertisers/list

| Advertiser: Adap | t Mar | nagement - Boise                        | 2      |              |                           |            |            |            |               |                   |                    |
|------------------|-------|-----------------------------------------|--------|--------------|---------------------------|------------|------------|------------|---------------|-------------------|--------------------|
| Details Or       | ders  |                                         |        |              |                           |            |            |            |               | Creative R        | equests More       |
|                  |       |                                         |        |              |                           |            |            |            |               |                   | CREA               |
| Status           | C     | Order Name                              | Market | Order Number | Start Date $\ \downarrow$ | End Date   | Line Items | Open Tasks | Seller        | DCM               | Created On         |
| In Progress      |       | Mar 2025 - Aug 2025                     | Boise  | 5586499      | 03/01/2025                | 08/31/2025 | 1          | 4          | Holly Johnson | Spring Moyer      | 02/13/2025 09:02   |
| In Progress      | F     | Feb 2025 - Aug 2025                     | Boise  | 5553767      | 02/15/2025                | 08/15/2025 | 1          | 3          | Holly Johnson | Spring Moyer      | 02/25/2025 01:56   |
| In Progress      | F     | Feb 2025 - Aug 2025                     | Boise  | 5549321      | 02/15/2025                | 08/15/2025 | 1          | 4          | Holly Johnson | Spring Moyer      | 02/25/2025 01:54   |
| In Progress      | F     | eb 2025 - Aug 2025                      | Boise  | 5549331      | 02/15/2025                | 08/15/2025 | 1          | 3          | Holly Johnson | Spring Moyer      | 02/25/2025 01:59   |
| Complete         | 0     | California Volunteers                   | Boise  | 4752499      | 04/08/2024                | 04/21/2024 | 1          |            | Holly Johnson | Spring Moyer      | 03/07/2025 09:05 a |
| Complete         | P     | Kansas Volunteer<br>Firefighters        | Boise  | 4551666      | 02/01/2024                | 12/30/2024 | 1          |            | Holly Johnson | Spring Moyer      | 03/07/2025 09:12 a |
| Complete         | T     | Fexas Volunteer<br>Firefighters Aug-Jan | Boise  | 3829024      | 07/31/2023                | 01/30/2024 | 1          |            | Holly Johnson | Spring Moyer      | 03/07/2025 09:03 a |
| Complete         | ł     | gnite                                   | Boise  | 4048982      | 05/31/2023                | 06/14/2023 | 1          |            | Holly Johnson | Tyler Spanos      | 03/07/2025 09:02 a |
| Complete         |       | Fexas_FB Link<br>Click_9.12.22-10.31.22 | Boise  | 3605381      | 09/11/2022                | 10/30/2022 | 1          |            | Holly Johnson | Jacob Laxen (DCM) | 03/07/2025 08:57 a |
| Complete         | F     | Feb 2022 - Oct 2022                     | Boise  | 3134432      | 02/13/2022                | 10/30/2022 | 3          |            | Holly Johnson | Jacob Laxen (DCM) | 03/07/2025 08:57 a |

<u>**Tasks**</u>: Check your tasks regularly. This shows what actions are still needed from you. <u>https://townsquarelumina.com/lumina/view/queues/list</u>

| ≡             | LU | MINA           |                             |                          | Market |      |
|---------------|----|----------------|-----------------------------|--------------------------|--------|------|
| <u>ا</u><br>ا | Та | asks           |                             |                          |        |      |
| <b>ب</b>      |    | All Queues 👻 A | ssigned to: Anyone          | Q Search By Advertiser N | Show   |      |
| ıl.           |    | Status         | Task Name                   | Туре                     | Queue  | Mar  |
|               |    | Pending        | Confirm Creative<br>Details | Order                    | DCM    | Chai |
|               |    | Pending        | Review and Confirm<br>GTM   | Order                    | DCM    | Chai |
|               |    | Pending        | Confirm Creative<br>Details | Order                    | DCM    | SMG  |
|               |    | Pending        | Review and Confirm<br>GTM   | Order                    | DCM    | SMG  |

<u>Comments</u>: Use the "Activity" tab to leave and view comments. Alert someone with an email notification by commenting with an @ their name.

| ← → C                                                                | 926977ff89a87ffc500e?tab=activity                                                                        | 🖈 🧧 🎦   🧕 Verify it's you 🗄 |
|----------------------------------------------------------------------|----------------------------------------------------------------------------------------------------|-----------------------------|
|                                                                      |                                                                                                    | 🕘 Jacob Laxen 🛛 🤣 Help      |
| Advertiser: American Heating & Cooling<br>Order: Jun 2024 - Sep 2025 | Add a Comment × Helio Condense Still need the following to launch this campaign: Creatives Post Text     |                             |
| Comments                                                             | Pesaulie (au Cuidacters Griess)<br>CTA<br>CTURL<br>Gen Zansellon                                         | Tasks Activity More -       |
| Task - Comment<br>Attached a new WOC and p                           | Audience Targeting Cool organizers Audience Targeting Client Facebook Page (required to tag in the post) |                             |
|                                                                      | CANCEL > SENO                                                                                            |                             |

# **COMPLETING TASKS**

TASK- Activation Punchlist: Your DCM will create these after the Activation Call when more info is needed to launch a campaign. Add the missing details, attach creative, and complete the checklist when all details have been provided.

| Activation Punchlist Mar 7, 2025  |                                                           |  |  |  |  |
|-----------------------------------|-----------------------------------------------------------|--|--|--|--|
| 1 AE Order - Activation Punchlist |                                                           |  |  |  |  |
| Requestor                         | Jacob Laxen (DCM)                                         |  |  |  |  |
|                                   | Normal $\Rightarrow$ B I U $\Rightarrow$ I $\equiv$ $I_x$ |  |  |  |  |
|                                   | Click Thru URL (CTURL)                                    |  |  |  |  |
| Notes                             | Final Creative                                            |  |  |  |  |
|                                   | Campaign Geography                                        |  |  |  |  |
|                                   | Audience Targeting                                        |  |  |  |  |
|                                   | Save edits                                                |  |  |  |  |
| Upload File                       | UPLOAD FILE                                               |  |  |  |  |
| Complete?*                        |                                                           |  |  |  |  |
|                                   |                                                           |  |  |  |  |

TASK- Creative Approval: This task has a couple steps:

- 1) Download files from the Creative Director or Design Team- send to the client.
- Check the box once you have sent creatives to the client for approval or if you are approving.
   Once approved by either you or the client, select "Yes" to approve, or "No" to submit revisions. Complete the checklist when ready.
  - If creatives not approved, add notes for the designer

|        | MINA         |          |                                                              | Boise Market Q                                  |             | •      | Jacob Laxen ( | (ОСМ) 📀 Неір |
|--------|--------------|----------|--------------------------------------------------------------|-------------------------------------------------|-------------|--------|---------------|--------------|
| Q (    | Creative Req | uest: CO | OMPASS March Campaign                                        |                                                 |             |        | t i t i i     | -            |
|        | 1            | 4        | Designer Confirm Creative Details                            |                                                 |             |        | Е 📕 МН 🗸      |              |
| ж<br>њ | 1            | 5        | Designer Design Creative and Upload in CR Form               |                                                 |             |        | : <b>-</b> ~  |              |
| D      | I            | 6        | Creative Director Approval Creative approved * Yes *         |                                                 |             | : • ^  |               |              |
|        |              |          | Most recent uploads for each ad type *                       |                                                 |             |        |               |              |
|        |              |          | Ad Type                                                      | Name                                            | Uploaded On | Status |               |              |
|        |              |          | Banner Ads - Ignite                                          | v1_Boise_CompassCommunityPlanning_022825_ignite | 02/28/2025  | Full   |               |              |
|        |              |          | Social Media                                                 | v1_Boise_CompassCommunityPlanning_022825_Social | 02/28/2025  | Full   |               |              |
|        |              |          | If this list is in error, please edit in the Form and refres | 1                                               |             |        |               |              |
| _      | 3            | Son      | d Croative and Client Approval                               |                                                 |             |        |               |              |
|        |              | Jen      | a creative and chent Approval                                |                                                 |             |        |               |              |
|        |              | Crea     | tive sent to client? *                                       |                                                 |             |        |               |              |
|        |              | Crea     | tive approved by client? * Yes 👻                             |                                                 |             |        |               |              |
|        |              |          |                                                              |                                                 |             |        |               |              |

| 3 AE Send Creative and Client Appr | oval                                     | 🔺 📮 🔿      |
|------------------------------------|------------------------------------------|------------|
| Creative sent to client?*          |                                          |            |
| Creative approved by client? *     | No 👻                                     |            |
| Notes for revision *               |                                          | <i>i</i> , |
| Revision material *                | BMD Puppy pic<br>Upload New File See all |            |

<u>TASK- SEM Build Approval</u>: Download the attached build from Search buyer. Review. Then, within your AE Task, select "Yes" to approve, or "No" to submit revisions.
If the build is not approved, leave clear notes for the Search buyer to revise.

| ≡ ∟               |                                                                            |                                        |                                                                        | Boise Market                                                                               | ٩            | 🕕 Jacob L | axen 🕜 I |
|-------------------|----------------------------------------------------------------------------|----------------------------------------|------------------------------------------------------------------------|--------------------------------------------------------------------------------------------|--------------|-----------|----------|
| Q<br>H            | Advertiser: Amanda's Banar<br>Order Name: Laxen Test Ord<br>Line Item: SEN | nas - Demo<br>ler 2<br><b>VI - GOO</b> | gle Search                                                             |                                                                                            |              |           |          |
| <i>=</i><br>₽<br> |                                                                            |                                        | Validation complete *     All Details Confirmed *                      |                                                                                            |              |           |          |
| ₽<br>¢            | 5                                                                          | 2                                      | Buyer Search Review Details & Bu                                       | uild Campaign                                                                              |              | ÷ .       | ^        |
|                   |                                                                            |                                        | All details available and<br>accurate?     Campaign built on platform? | Yes -                                                                                      |              |           |          |
|                   | 2                                                                          | 3                                      | Buyer Search Generate and Uploa                                        | ad Build Report                                                                            |              | : 🔳       | ^        |
|                   |                                                                            |                                        | Upload build report                                                    | Google Direct Merchant Report Template_Boise_One Peak_Client Fa<br>Upload New File See all | cing_4.15.24 |           |          |
|                   | AE Send & Receive Approval for Build                                       |                                        | Build                                                                  |                                                                                            | <b>A P</b>   | ^         |          |
|                   |                                                                            |                                        | Build sent to client?                                                  |                                                                                            |              |           |          |
|                   |                                                                            |                                        | Build approved?                                                        | Yes +                                                                                      |              |           |          |

TASK- Facebook/SSM Mock Approval: Review preview link(s) provided by the Social team. Select "Yes" to approve, or "No" to submit revisions. Complete the checklist when ready.

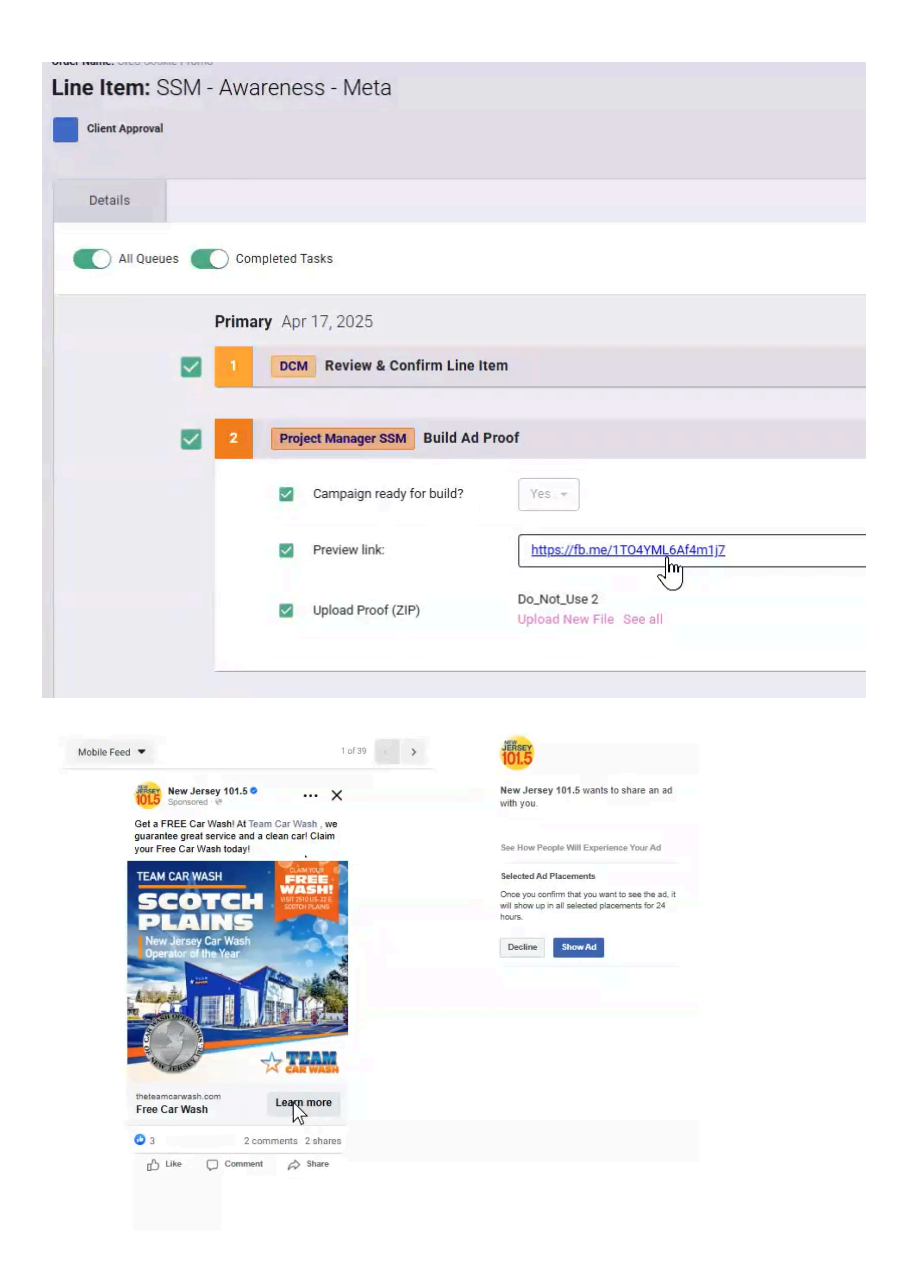

| 2 | Project Manager SSM Build Ad Proof                         |
|---|------------------------------------------------------------|
|   | Campaign ready for build?                                  |
|   | Preview link: <u>https://fb.me/1T04YML6Af4m1j7</u>         |
|   | Upload Proof (ZIP) Do_Not_Use 2<br>Upload New File See all |
| 3 | Project Manager SSM QA Build                               |
| 4 | AE Send Proof to Client                                    |
|   | Proof sent to client?                                      |
|   | Is creative approved by client?                            |

<u>TASK- Confirm Campaign is Accurate</u>: After a campaign launches, verify all launch details and complete the checklist to confirm accuracy. Contact your DCM if there are issues or incorrect details.

| 7 | AE | Confirm Campaign is Accurate | A | - | ^ |
|---|----|------------------------------|---|---|---|
|   |    | Complete? *                  |   |   |   |
|   |    |                              |   |   |   |

TASK- Buyer Recommendations: Approve or reject requests from the buying team. Complete checklist.

| E LUMINA     | rothers Automotiv | e South Tulsa                            | bee Q                                                                                                    | •                               | Jacob Laxer | n |
|--------------|-------------------|------------------------------------------|----------------------------------------------------------------------------------------------------|---------------------------------|-------------|---|
| Line Item: S | Spark - SF        | ARK                                      |                                                                                                    |                                 |             |   |
| e            |                   | AE Review Buyer Recommenda               | tion                                                                                                    |                                 | •           |   |
| л<br>н       |                   |                                          | (Refer Flyes Tax compays near tracking significant) present shakehes basis clicks for participation of a network held in Static State of a network basis and a network basis and a network | g over the pasi<br>you can also |             |   |
| •            |                   |                                          | Senseting what an motion is that we are no larger trading the "get directors" for South Tubu II got can please check that.                                                                                                    |                                 |             |   |
|              |                   |                                          | Anterest manufacture data                                                                                                    |                                 |             |   |
|              |                   |                                          | Dar cangaige- 4<br>Completed other schedules for cher - 66                                                                                                    |                                 |             |   |
|              |                   | Describe insights or inquiry request for | Novihar                                                                                                    |                                 |             |   |
|              |                   | buyer:                                   | Our canyage - 146                                                                                                    |                                 |             |   |
|              |                   |                                          | Complete other schedules for client - 47                                                                                                    |                                 |             |   |
|              |                   |                                          | Decenter                                                                                                    |                                 |             |   |
|              |                   |                                          | Core emproyee 120                                                                                                    |                                 |             |   |
|              |                   |                                          | Competencies and Competencies of Competencies of Competencies  |                                 |             |   |
|              |                   |                                          | e e energina 185                                                                                                    |                                 |             |   |
|              |                   |                                          | Low company resort                                                                                                    |                                 |             |   |
|              |                   |                                          |                                                                                                    |                                 |             |   |
|              |                   | Recommendation from buyer:               | Alter backing at these numbers for its companys is updativity for a conversion. The arc entring more paper completing for form and we are geting more clock is the sublackbackation as we drive more trivity is to few vehice. This just means as companys are confining is optimize it an upwech implexity is addition, car you as the cloce for OM data that its the vehicle is the sublackbackation as we drive more trivity is to few vehice. This just means as companys are confining is optimize it an upwech implexity is addition, car you as the clore for OM data that its the vehicle is the sublackbackation as we drive more trivity is to few vehice. This just means as companys are confining is optimize it an upwech implexity is addition, car you as the clore for OM data that its the vehicle is the sublackbackation and we drive the sublackbackation and we drive the sublackbackating the sublackbackation and we drive the subla | we can inpu                     | n           |   |
|              |                   |                                          |                                                                                                    |                                 | _6          |   |
|              |                   | DCM Recommendation notes:                | Aller bading at there meters for the company is appricable part connections. The art series more people completing for time of each art participance data to the solid badines as we here more table to the website. This are near a company are contriving to optimize it as upweth topicory in addines, are participance at the account is more than any data of the quark down of a particular connection.                                                                                                    | we can inpu                     | n           |   |
|              |                   | Further action: *                        | Yes •                                                                                                    |                                 |             |   |
|              |                   | Accepted?*                               | Yea -                                                                                                    |                                 |             |   |
|              |                   | AE Notes: *                              |                                                                                                    |                                 |             |   |

### **MAKING REVISIONS**

- Find the order or line you want to make a revision on.
  Click "More" > "Requests" > "Revision Request".

| = L        |                                                                                                    |                                                                                                    | Bokse 🕤 Market                                                 | ٩                                                                                                    | 🕕 Jacob Laxen (DC                                                                                                    | СМ) 😲 Неір                                    |
|------------|----------------------------------------------------------------------------------------------------|----------------------------------------------------------------------------------------------------|----------------------------------------------------------------|----------------------------------------------------------------------------------------------------|----------------------------------------------------------------------------------------------------|-----------------------------------------------|
| € II I € . | Advertiser: Bate State Advertise: Joshun Bender<br>Order Name: Jul 2024 - Jun 2025<br>Line Item: Blended Tactics - Ta | argeted Display - Xandr                                                                                                    |                                                                |                                                                                                    |                                                                                                    |                                               |
| х<br>в     | Details                                                                                                    |                                                                                                    |                                                                |                                                                                                    | Tasks Activity                                                                                                    | More<br>Uploaded Files<br>Duplicate Line Item |
|            | Product<br>Campaign<br>Ignite Team<br>Platform<br>Budget<br>Geo Targeting                                             | Product<br>Product<br>Sub Product<br>Taetics<br>KPI<br>Campaign                                                                                 | Blended Tactics<br>Targeted Display<br>RON. RTG<br>CTR         | Activation Punchilist<br>AE Buyer Insights Request/Inquiry<br>Buyer Optimization Reminder<br>Buyer Ad Deactivation<br>Buyer Recommendation<br>Buyer Reminder<br>Casnet Line Item<br>Custom Task | Restart Workflow                                                                                                    |                                               |
|            | Pixels<br>Creative<br>Tactics Naming Burnmary<br>Tactic: RT0<br>Tactic: RT0                                           | Start Date<br>End Date<br>Campaign Initiative<br>Type<br>WO Line Item Number(s)<br>This campaign falls into a sensitive category<br>Ignite Team | 08/01/2024<br>04/30/2025<br>RRN/RT0<br>New Order<br>2-10<br>No |                                                                                                    | DCA Task Request<br>DCA Task Request/Inquiry<br>DCM Creative Reminder<br>DCM Reminder<br>DCM Reminder<br>Revision Punchilist<br>Revision Funchilist |                                               |
|            |                                                                                                    | Buyer                                                                                                    | Lauren Hanson                                                  |                                                                                                    |                                                                                                    |                                               |

• Describe the revision, select if the campaign should be paused, and complete the checklist.

| Revision Feb 26, 2025               | Revision Feb 26, 2025                                                                                                    |   |   |   |  |  |  |  |  |
|-------------------------------------|----------------------------------------------------------------------------------------------------|---|---|---|--|--|--|--|--|
| DCM Kickoff Revision                |                                                                                                    | 4 | • | ^ |  |  |  |  |  |
|                                     | 02.26.25 OREATIVE REVISION:<br>Tractice: RON-DISP, RTG-DISP                                                                                         |   |   |   |  |  |  |  |  |
|                                     | Creative Set Name(s) to UNUNK/IDEACTIVATE [please builter below]: New Mexico                                                                        |   |   |   |  |  |  |  |  |
| Notes for revision from Buyer or AE | Creative Set Name(s) to LINK/ACTIVATE [please builet below]:<br>Senior Day (BSU Senior Day Ade-March.zip)                                           |   |   |   |  |  |  |  |  |
|                                     | NEW GTURL: https://broncosports.com/sports/2021/5/19/ticket-office-home/hutm_campaign-ignite&urm_redium=display-bideedtactics&utm_source=townsquare |   |   |   |  |  |  |  |  |
|                                     | NOTE: New GTURL                                                                                                    |   |   |   |  |  |  |  |  |
| Pause Campaign? *                   | Yes *                                                                                                    |   |   |   |  |  |  |  |  |
| Pause Campaign? *                   | NOTE: New CTURL                                                                                                    |   | & |   |  |  |  |  |  |

## SUBMITTING A CREATIVE REQUEST

While your DCM can take the lead on submitting creative, AE's can also submit for themselves.

#### Overview of steps - more information below

| Edical an advertised<br>Traces for particular of the same laws of the Advertised particular advections of the same laws of the Advectory of the Advectory of the | K<br>G<br>G<br>Hansman ()<br>K                                       |                                                                                                    |                                                                             |
|----------------------------------------------------------------------------------------------------|----------------------------------------------------------------------|----------------------------------------------------------------------------------------------------|-----------------------------------------------------------------------------|
|                                                                                                    |                                                                      |                                                                                                    |                                                                             |
| 0                                                                                                    |                                                                      | 0                                                                                                    |                                                                             |
| General Creative Request vs AVM                                                                                                    | I                                                                    | Submit/Start Workflow                                                                                                    |                                                                             |
| STEP 4                                                                                                    |                                                                      | STEP 6                                                                                                    |                                                                             |
| Creative Request Product Selection                                                                                                    | ×                                                                    | Here was a construction to<br>Here was a second second sec | v. 10.                                                                      |
|                                                                                                    | General Creative Request vs AVM<br>STEP 4<br>Create Result Relations | General Creative Request vs AVM<br>STEP 4                                                                                                    | General Creative Request vs AVM   STEP 4     Submit/Start Workflow   STEP 5 |

- Go to the creative requests page: <u>https://townsquarelumina.com/lumina/view/creative-requests/list</u>. Select the "Create New" button. •

| = L    |                                     |                                            |         | Demo Market | ۹                           |                                                       |                                                    |                    | Jacob Laxen (DCM) ? Help                               |
|--------|-------------------------------------|--------------------------------------------|---------|-------------|-----------------------------|-------------------------------------------------------|----------------------------------------------------|--------------------|--------------------------------------------------------|
| 8<br>H | Creative Requests                   |                                            |         |             |                             |                                                       |                                                    |                    |                                                        |
| ₽<br>  | All Mine                            | All Mine Q. Search Advanced                |         |             |                             |                                                       |                                                    |                    | CREATE NEW                                             |
| D      | Status                              | Name                                       | Туре    | Markets     | Advertiser                  | Ad Types                                              | Requestor                                          | Due Date           | Last Updated $\ \psi$                                  |
|        | Production                          | CR demo market                             | General | Demo        | Demo Sales                  | Email Marketing                                       | Natallia Naralenkava (Digital<br>Campaign Manager) |                    | 03/07/2025 08:03 am                                    |
|        | Creative Call Pending               | Cat Washing Explosion                      | General | Demo        | CGS Doggy Day Care          | Email Marketing                                       | Christian Stadler (DCM)                            |                    | 03/07/2025 06:42 am                                    |
|        | Confirming Details (DT)             | Dog Grooming Spring Sale                   | General | Demo        | CGS Doggy Day Care          | Banner Ads - Ignite                                   | Christian Stadler (DCM)                            | 02/28/2025         | 03/06/2025 03:25 pm                                    |
|        | Production                          | Spring 2025 jacuzzi sale                   | General | Demo        | CGS Hot Tubs and Spas       | Banner Ads - Ignite, Email<br>Marketing, Social Media | Christian Stadler (DCM)                            | 02/28/2025         | 03/06/2025 09:51 am                                    |
|        | Draft                               |                                            | General | Demo        | 1-800-BUSY-DOG              |                                                       |                                                    |                    | 03/05/2025 03:22 pm                                    |
|        | Pending Details (CD)                | Name Test                                  | General | Demo        | CGS Hot Dogs                | Social Media                                          | Uladzislau Harunou (Digital<br>Campaign Manager)   | 12/11/2025         | 02/24/2025 07:56 am                                    |
|        | Creative Approval                   | Social Media_5874838A_Oreo<br>Cookie Promo | General | Demo        | 1-800-BUSY-DOG              | Social Media                                          |                                                    |                    | 02/24/2025 04:28 am                                    |
|        | Confirming Details (DT)             | Buy One Get One                            | General | Demo        | Steph's Dog Walking Service | Banner Ads - Ignite, Social<br>Media                  | Stephanie Mullin (Digital<br>Campaign Manager)     | 02/25/2025         | 02/21/2025 12:40 pm                                    |
|        | Confirming Details (DT)             | bogo video                                 | AVM     | Demo        | Steph's Dog Walking Service | AVM                                                   | Stephanie Mullin (Digital<br>Campaign Manager)     | 03/02/2025         | 02/21/2025 12:39 pm                                    |
|        | <ul> <li>Client Approval</li> </ul> | Dirthdou Croativo                          | 0.04    | Domo        | Consis's Duncalize          |                                                       | Connio Rommoniillo (DCM)                           | 02/25/2025<br>Rows | 02/20/2025 10:52 cm<br>cerpage: 100 v 1-100 of 110 < > |

Choose the advertiser or create a new advertiser for spec creative or if the advertiser is not in the • system yet.

| fabulously SEARC        | н                    |                |     |
|-------------------------|----------------------|----------------|-----|
| Name                    | Market(s)            | -              |     |
| Fabulously Clean        | Boise                | ۲              |     |
| Bomar Heating & Cooling | Rockford             | 0              |     |
| Comfortmate HVAC        | Shore                | 0              |     |
|                         | Rows per page: 100 👻 | 1-100 of 37562 | < > |

- - General for all other tactics including display, social, SPARK..etc

| Creative Request Product Selection |             |  | ×    |
|------------------------------------|-------------|--|------|
| Advertiser                         | Bogus Basin |  |      |
| Product                            | General     |  | NEXT |
|                                    | AVM         |  |      |

- Select the correct Team Option
  - **Design Team:** For ads with a clear outline.
  - **Creative Director:** For scheduling a call when more creative help is needed.

|   | MINA                                         |                                                                   | Demo Market                                                                                                    |   | ٩ | 🚺 Jacob Laxen (DCM) 🛛 🤤             |
|---|----------------------------------------------|-------------------------------------------------------------------|----------------------------------------------------------------------------------------------------|---|---|-------------------------------------|
| 8 | Advertiser: Bogus Basin<br>Creative Request  |                                                                   |                                                                                                    |   |   |                                     |
| F | Verbose                                      |                                                                   |                                                                                                    |   |   | CANCEL SAVE PROGRESS START WORKFLOW |
|   | Campaign Details                             | Campaign Details                                                  |                                                                                                    |   |   |                                     |
| 3 | Shared Banner Details<br>Most Recent Uploads | Campaign Name *                                                   | DEMO MARKET TEST                                                                                                    |   |   |                                     |
|   | Ad Type: Takeover                            | Requestor *                                                       | Jacob Laxen (DCM) 👻                                                                                                    |   |   |                                     |
|   | Ad Type: Banner Ads - Ignite                 | Market                                                            | Boise                                                                                                    | Ŧ |   |                                     |
|   | Ad Type: Social Media                        | Advertiser Name                                                   | Bogus Basin                                                                                                    |   |   |                                     |
|   |                                              | Website *                                                         | Enter Client URL                                                                                                    |   |   |                                     |
|   |                                              | Team Options *                                                    | Design Team<br>Explanation of team options                                                                                | * |   |                                     |
|   |                                              | Ad Types *                                                        | Banner Ads - Ignite, Social Media, Takeover                                                                               | Ŧ |   |                                     |
|   |                                              | Creative assets or revision<br>material for all Ad Types<br>(ZIP) | Some Ad Types are only available with Creative Directors<br>v1_Dubuque_HyVeeDubuque_131249.zip<br>Upload New File See all |   |   |                                     |
|   |                                              | Shared Banner Details                                             |                                                                                                    |   |   |                                     |

• Fill in required details and click the "Start Workflow" button to send the task to the creative team.

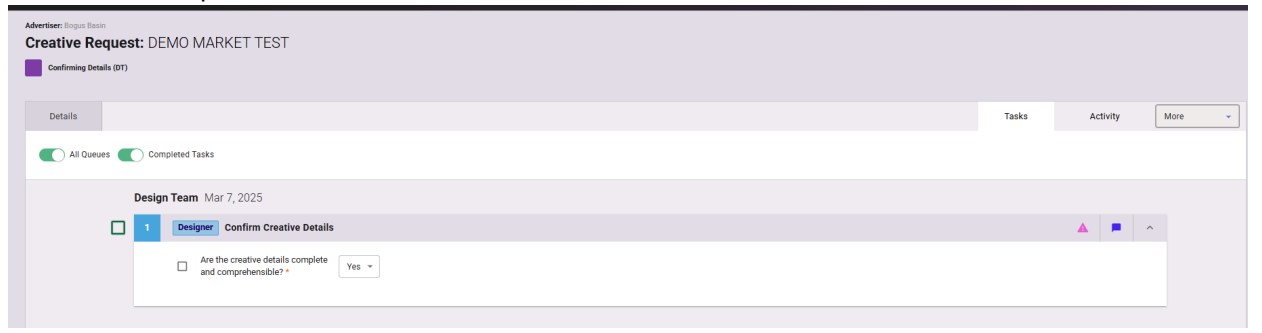

- You will receive a task to approve the creative when it's ready.
- Download files from the above task.
- Select "Yes" to approve, or "No" to submit revisions.
- Complete the checklist when ready.

| = LU    | MINA          |         | [                                                                                                    | Boise Market Q                                  |             | Jacot  | Laxen (DCM) | Help |
|---------|---------------|---------|----------------------------------------------------------------------------------------------------|-------------------------------------------------|-------------|--------|-------------|------|
| Q I     | Creative Requ | est: CC | OMPASS March Campaign                                                                                                    |                                                 |             |        |             |      |
| =<br>&  |               | 4       | Designer Confirm Creative Details                                                                                                    |                                                 |             | E 📕    | АН ~        |      |
| ж.<br>њ |               | 5       | Designer Design Creative and Upload in CR Form                                                                                                    |                                                 |             | E F    | · ·         |      |
| D       |               | 6       | Creative Director Approval                                                                                                    |                                                 |             | E      |             |      |
|         |               |         | Creative approved *     Yes      Yes      Y |                                                 |             |        |             |      |
|         |               |         | Ad Type                                                                                                    | Name                                            | Uploaded On | Status |             |      |
|         |               |         | Banner Ads - Ignite                                                                                                    | v1_Boise_CompassCommunityPlanning_022825_Ignite | 02/28/2025  | Full   |             |      |
|         |               |         | Social Media                                                                                                    | v1_Boise_CompassCommunityPlanning_022825_Social | 02/28/2025  | Full   |             |      |
|         |               |         | If this list is in error, please edit in the Form and refresh                                                                                                    |                                                 |             |        |             |      |
|         | 2             | 7       | DCM Send Creative and Client Approval                                                                                                    |                                                 |             | E .    |             |      |
|         |               |         | Creative sent to client? *                                                                                                    |                                                 |             |        |             |      |
|         |               |         | Creative approved by client? * Yes 👻                                                                                                    |                                                 |             |        |             |      |